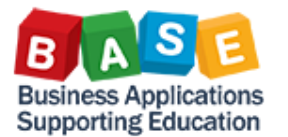

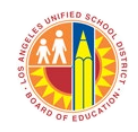

### BACKGROUND:

**ZCO\_IOHISTORY-Mass Internal Order Change History Report** is a custom Controlling (CO) report in SAP that displays Internal Order (IO) master data field and status changes en masse. SAP allows users to view individual IO change history via transaction codes KOO3 and KOO4. Unfortunately, there is no standard SAP transaction that enables users to view these changes for several IOs at one time. This report provides that functionality.

To gain access to the report, role RC444-CO Display should be requested via SAP GRC, if you don't already have this role.

# **BASIC REPORT NAVIGATION:**

1. From the SAP Welcome Screen, select Reports > Controlling > Mass IO Change History Report.

| Welcome Test RC444                                                         |                                | Help   Log off | SAP              |
|----------------------------------------------------------------------------|--------------------------------|----------------|------------------|
| Home Systems Access Request                                                | Controlling Recruiting Reports |                |                  |
| Controlling                                                                |                                |                |                  |
| Reports                                                                    |                                | History _ Bac  | <u>k</u> Forward |
| Detailed Navigation                                                        | LRP QA System                  |                |                  |
| Allocation Cycles and Segments Report     Cost Centers: Master Data Report |                                |                |                  |
| Fuel Pcard Report     Mass IO Change History Report                        |                                |                |                  |
| Portal Favorites                                                           |                                |                |                  |

An alternative method to execute the report would be to type **/N or /O + ZCO\_IOHISTORY then hit/click Enter** in an SAP session's command box as shown below:

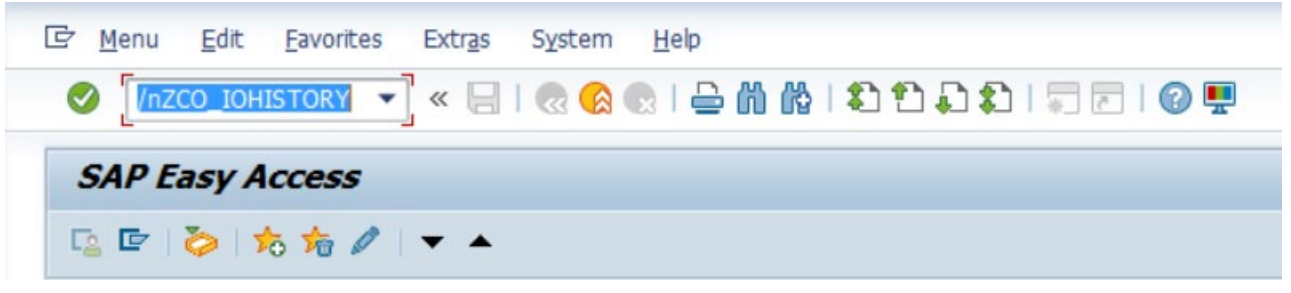

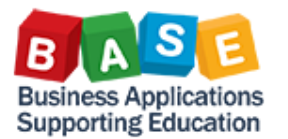

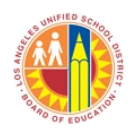

2. Enter IO number/s.

| a. For an individual IO, enter the value in the Order Number | r field. |
|--------------------------------------------------------------|----------|
|--------------------------------------------------------------|----------|

| • • • • •                          | 1 🗟 😭 😒 1 🗁 🖞 | 100000171 | -   🕜 🖳  |  |
|------------------------------------|---------------|-----------|----------|--|
| Mass IO Change History             | Report        |           |          |  |
| >                                  |               |           |          |  |
| election Criteria                  |               |           |          |  |
| Order Number                       | 805000012822  | to        | <b>2</b> |  |
| Date                               |               | to        | <b></b>  |  |
| <ul> <li>Status Changes</li> </ul> |               |           |          |  |
| ✓ Master Data Fields               |               |           |          |  |
|                                    |               |           |          |  |
|                                    |               |           |          |  |
|                                    |               |           |          |  |
|                                    |               |           |          |  |
|                                    |               |           |          |  |
|                                    |               |           |          |  |
|                                    |               |           |          |  |
|                                    |               |           |          |  |
|                                    |               |           |          |  |
|                                    |               |           |          |  |

- b. For a list or range of IOs, enter the values using the Multiple Selection functionality.
  - i. Click Multiple Selection to open the Multiple Selection screen.

| Ð                  | unge mistory Report                 |                                            |   |
|--------------------|-------------------------------------|--------------------------------------------|---|
| Selection Criteria |                                     |                                            |   |
| Order Number       |                                     | to 🔁                                       |   |
| Date               |                                     | to 💦                                       |   |
| Status Cha         | Multiple Selection for Order Number | r                                          | × |
| Master Dat         |                                     |                                            |   |
|                    | Select Single Values Select Ra      | anges Exclude Single Values Exclude Ranges |   |
|                    | -                                   |                                            |   |
| (                  | ). Single value                     | <b>—</b>                                   |   |
|                    |                                     |                                            |   |
|                    |                                     |                                            |   |
|                    |                                     |                                            |   |
|                    |                                     |                                            |   |
|                    |                                     |                                            |   |
|                    |                                     |                                            |   |
|                    |                                     |                                            |   |
|                    |                                     |                                            |   |
|                    |                                     | *<br>*                                     |   |
|                    |                                     | *<br>*                                     |   |

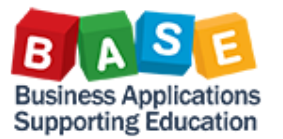

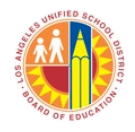

 ii. Click on either Select Single Values or Select Ranges. For this example, a list of IOs will be entered so Select Single Values will be chosen.

| Select Single Va | select Ranges Exclude Single Values Exclude Ranges |
|------------------|----------------------------------------------------|
| O. Single value  |                                                    |
|                  | 55<br>1                                            |
|                  |                                                    |
|                  | *                                                  |
| < >              |                                                    |
|                  | 🖓 🗸 🎨 🗟 🗑 🔝 Multiple selection 📦 🕞 🗙               |

iii. Copy your list of IOs from an external source such as Excel, Notepad, or another SAP session and click Upload from Clipboard to load the values.

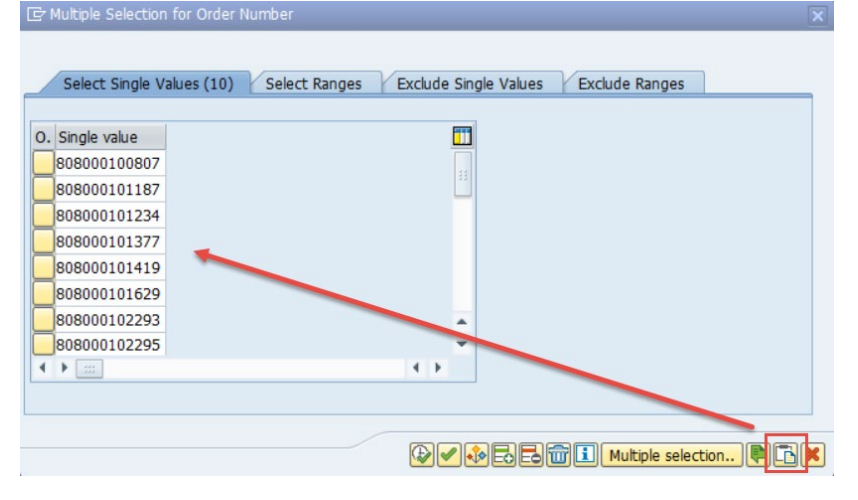

iv. Click Copy.

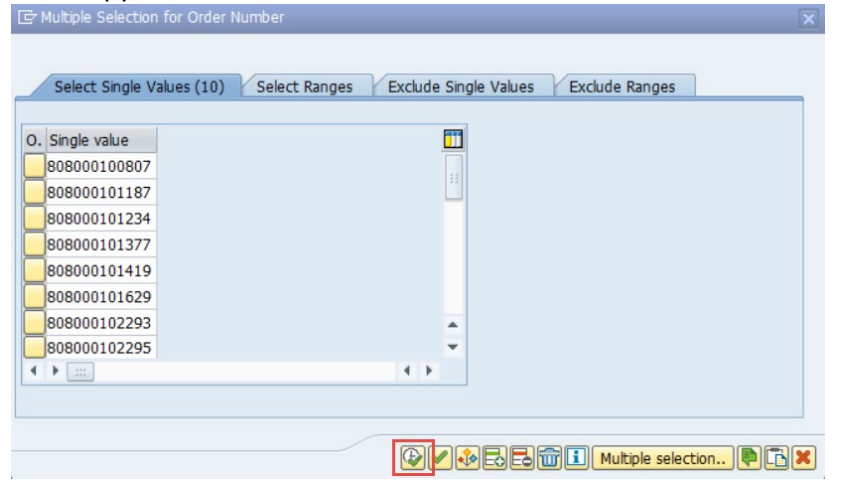

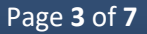

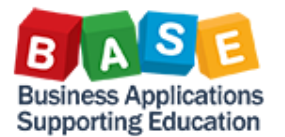

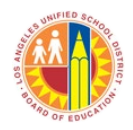

3. Once the IO number/s has/have been entered, choose which change history information you would like to display. Default items marked are Status Changes and Master Data Fields. You can leave these settings or unselect by removing the check mark for the information not needed. If you remove both check marks, your report will return empty.

| •                  |              |    | · • 4 |  |
|--------------------|--------------|----|-------|--|
| Mass IO Change His | story Report |    |       |  |
| ₽<br>₽             |              |    |       |  |
| Selection Criteria |              |    |       |  |
| Order Number       | 808000100807 | to | 2     |  |
| Date               |              | to |       |  |
| ✓ Status Changes   |              |    |       |  |
| Master Data Fields |              |    |       |  |
|                    |              |    |       |  |
|                    |              |    |       |  |
|                    |              |    |       |  |
|                    |              |    |       |  |
|                    |              |    |       |  |
|                    |              |    |       |  |
|                    |              |    |       |  |
|                    |              |    |       |  |
|                    |              |    |       |  |

\*The Date fields can be used if you are interested in changes to an IO/s within a specific time frame only.

4. Click Execute.

| Mass IO Change History Report                                                                          |                      |                |                            |
|----------------------------------------------------------------------------------------------------|----------------------|----------------|----------------------------|
| Mass IO Change History Report                                                                          |                      |                | N N/ € 1 € €   \$1 €   ♥ ₹ |
| election Criteria<br>Order Number 808000100807 to<br>Date to<br>Status Changes<br>✓ Master Data Fields | Mass IO Change H     | listory Report |                            |
| election Criteria Order Number B08000100807 to Date Status Changes Master Data Fields                  | >                    |                |                            |
| election Criteria Order Number B08000100807 to Pate Status Changes Master Data Fields                  |                      |                |                            |
| Order Number 808000100807 to<br>Date to<br>Status Changes<br>✓ Master Data Fields                      | election Criteria    |                |                            |
| Date to P<br>Status Changes<br>Master Data Fields                                                      | Order Number         | 808000100807   | to 🥔                       |
| ✓ Status Changes         ✓ Master Data Fields                                                          | Date                 |                | to 🖻                       |
| Master Data Fields                                                                                     | Status Changes       |                |                            |
|                                                                                                    | ✓ Master Data Fields |                |                            |
| *                                                                                                    |                      |                |                            |
| ▶ ₩                                                                                                    |                      |                |                            |
| ▶                                                                                                    |                      |                |                            |
| ▶ ₩                                                                                                    |                      |                |                            |
| ▶ ₩                                                                                                    |                      |                |                            |
| ▶ ₩                                                                                                    |                      |                |                            |
| ▶ <u></u>                                                                                              |                      |                |                            |
| ▶ <u></u>                                                                                              |                      |                |                            |
| ▶ <u></u>                                                                                              |                      |                |                            |
| ▶ <u>.</u>                                                                                             |                      |                |                            |
|                                                                                                    |                      |                |                            |
|                                                                                                    |                      |                |                            |

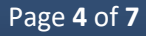

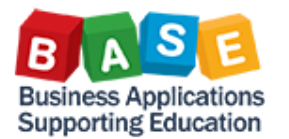

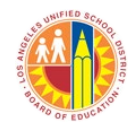

Updated: 10/7/2022

## 5. Data will be presented as below.

| - | Magg T/ | Change   | Hickory               | Donout |
|---|---------|----------|-----------------------|--------|
| 2 | Mass 10 | ) Unanue | <b><i>HISLOIV</i></b> | Report |

| Mass IO Change History Report                         |            |        |                         |        |               |                 |                      |                            |                  |                 |             |            |          |           |   |
|-------------------------------------------------------|------------|--------|-------------------------|--------|---------------|-----------------|----------------------|----------------------------|------------------|-----------------|-------------|------------|----------|-----------|---|
| 31 🛓 🔻 🖓   🕲 1 🗟 1 🖬 🖽 🗧                              | 8          |        |                         |        |               |                 |                      |                            |                  |                 |             |            |          |           |   |
| IO (Input) IO Description                             | Order Type | Status | Status Text             | Status | Change Number | Status Inactive | Status Inactive Text | Field Changed              | Old Field Value  | New Field Value | User        | Date       | Time     | TCode I/U | J |
| 808000100807 P&I short chain link fence and gate at a | FO02       |        |                         |        |               |                 |                      | Requesting Functional Area | 0000-8500-12907  | 3800-8500-7U201 | JWONG001    | 07/06/2020 | 14:52:25 | KO02 U    | - |
| 808000100807 P&I short chain link fence and gate at a | F002       |        |                         |        |               |                 |                      | Requesting Functional Area | 3800-8500-7U201  | 0000-8500-12907 | JWONG001    | 07/06/2020 | 14:34:13 | KO02 U    | - |
| 808000100807 P&I short chain link fence and gate at a | F002       | I0001  | Created                 | CRTD   | 001           | х               | Not active           |                            |                  |                 | TWS_USER    | 07/06/2020 | 09:30:33 | I         |   |
| 808000100807 P&I short chain link fence and gate at a | F002       | I0002  | Released                | REL    | 001           |                 | Active               |                            |                  |                 | TWS_USER    | 07/06/2020 | 09:30:33 | I         |   |
| 808000100807 P&I short chain link fence and gate at a | F002       | 10002  | Released                | REL    | 002           | х               | Not active           |                            |                  |                 | JWONG001    | 07/06/2020 | 14:53:00 | KO02 U    |   |
| 808000100807 P&I short chain link fence and gate at a | FO02       | I0028  | Settlement rule created | SETC   | 001           |                 | Active               |                            |                  |                 | TWS_USER    | 07/06/2020 | 09:30:33 | I         |   |
| 808000100807 P&I short chain link fence and gate at a | F002       | I0043  | Locked                  | LKD    | 001           |                 | Active               |                            |                  |                 | JWONG001    | 07/06/2020 | 14:53:00 | KO02 I    |   |
| 808000100807 P&I short chain link fence and gate at a | F002       | I0046  | Closed                  | CLSD   | 001           |                 | Active               |                            |                  |                 | JWONG001    | 07/06/2020 | 14:53:00 | KO02 I    |   |
| 808000101187 P&I HAND DRYERS IN GIRLS RESTROOMS       | F002       |        |                         |        |               |                 |                      | Requesting Functional Area | 1110-1000-10552  | 1110-8100-10552 | MALCARAZ007 | 09/03/2020 | 15:25:46 | KO02 U    |   |
| 808000101187 P&I HAND DRYERS IN GIRLS RESTROOMS       | F002       | I0001  | Created                 | CRTD   | 001           | х               | Not active           |                            |                  |                 | TWS_USER    | 08/03/2020 | 07:00:34 | I         |   |
| 808000101187 P&I HAND DRYERS IN GIRLS RESTROOMS       | F002       | 10002  | Released                | REL    | 001           |                 | Active               |                            |                  |                 | TWS_USER    | 08/03/2020 | 07:00:34 | I         |   |
| 808000101187 P&I HAND DRYERS IN GIRLS RESTROOMS       | FO02       | 10002  | Released                | REL    | 002           | х               | Not active           |                            |                  |                 | JBARTULO001 | 03/01/2021 | 14:35:04 | KO02 U    |   |
| 808000101187 P&I HAND DRYERS IN GIRLS RESTROOMS       | F002       | I0043  | Locked                  | LKD    | 001           |                 | Active               |                            |                  |                 | JBARTULO001 | 03/01/2021 | 14:35:04 | KO02 I    |   |
| 808000101187 P&I HAND DRYERS IN GIRLS RESTROOMS       | F002       | I0046  | Closed                  | CLSD   | 001           |                 | Active               |                            |                  |                 | JBARTUL0001 | 03/01/2021 | 14:35:04 | KO02 I    |   |
| 808000101187 P&I HAND DRYERS IN GIRLS RESTROOMS       | FO02       | I0321  | Goods movement posted   | GMPS   | 001           |                 | Active               |                            |                  |                 | TWS_USER    | 09/23/2020 | 10:00:38 | I         |   |
| 808000101234 PROVIDE&INSTALL NEMA 3 ENCLOSURE F.      | FO02       |        |                         |        |               |                 |                      | Description                | INSTALL TWO 3" . | PROVIDE&INSTAL. | RRAMOS001   | 08/06/2020 | 11:43:35 | KO02 U    |   |
| 808000101234 PROVIDE&INSTALL NEMA 3 ENCLOSURE F.      | FO02       | I0001  | Created                 | CRTD   | 001           | х               | Not active           |                            |                  |                 | RRAMOS001   | 08/06/2020 | 11:40:38 | KO04 I    |   |
| 808000101234 PROVIDE&INSTALL NEMA 3 ENCLOSURE F.      | FO02       | 10002  | Released                | REL    | 001           |                 | Active               |                            |                  |                 | RRAMOS001   | 08/06/2020 | 11:40:38 | KO04 I    |   |
| 808000101234 PROVIDE&INSTALL NEMA 3 ENCLOSURE F.      | FO02       | I0002  | Released                | REL    | 002           | х               | Not active           |                            |                  |                 | RRAMOS001   | 06/28/2021 | 07:56:06 | KO02 U    |   |
| 808000101234 PROVIDE&INSTALL NEMA 3 ENCLOSURE F.      | FO02       | 10002  | Released                | REL    | 003           |                 | Active               |                            |                  |                 | RRAMOS001   | 06/28/2021 | 11:43:35 | KO02 U    |   |
| 808000101234 PROVIDE&INSTALL NEMA 3 ENCLOSURE F.      | FO02       | 10002  | Released                | REL    | 004           | х               | Not active           |                            |                  |                 | RRAMOS001   | 09/09/2021 | 11:34:27 | KO02 U    |   |
| 808000101234 PROVIDE&INSTALL NEMA 3 ENCLOSURE F.      | FO02       | I0043  | Locked                  | LKD    | 001           |                 | Active               |                            |                  |                 | RRAMOS001   | 06/28/2021 | 07:56:06 | KO02 I    |   |
| 808000101234 PROVIDE&INSTALL NEMA 3 ENCLOSURE F.      | FO02       | I0043  | Locked                  | LKD    | 002           | х               | Not active           |                            |                  |                 | RRAMOS001   | 06/28/2021 | 11:43:35 | KO02 U    |   |
| 808000101234 PROVIDE&INSTALL NEMA 3 ENCLOSURE F.      | FO02       | 10043  | Locked                  | LKD    | 003           |                 | Active               |                            |                  |                 | RRAMOS001   | 09/09/2021 | 11:34:27 | KO02 U    |   |
| 808000101234 PROVIDE&INSTALL NEMA 3 ENCLOSURE F.      | FO02       | I0045  | Technically completed   | TECO   | 001           | х               | Not active           |                            |                  |                 | RRAMOS001   | 06/28/2021 | 07:56:06 | KO02 I    |   |
| 808000101234 PROVIDE&INSTALL NEMA 3 ENCLOSURE F.      | FO02       | I0046  | Closed                  | CLSD   | 001           |                 | Active               |                            |                  |                 | RRAMOS001   | 06/28/2021 | 07:56:06 | KO02 I    |   |
| 808000101234 PROVIDE&INSTALL NEMA 3 ENCLOSURE F.      | FO02       | 10046  | Closed                  | CLSD   | 002           | x               | Not active           |                            |                  |                 | RRAMOS001   | 06/28/2021 | 11:43:35 | KO02 U    |   |
| 808000101234 PROVIDE&INSTALL NEMA 3 ENCLOSURE F.      | FO02       | 10046  | Closed                  | CLSD   | 003           |                 | Active               |                            |                  |                 | RRAMOS001   | 09/09/2021 | 11:34:27 | KO02 U    |   |
| 808000101234 PROVIDE&INSTALL NEMA 3 ENCLOSURE F.      | FO02       | I0321  | Goods movement posted   | GMPS   | 001           |                 | Active               |                            |                  |                 | TWS_USER    | 08/21/2020 | 08:00:39 | I         |   |
| 808000101377 TP- TRIM 13 TREES AROUND THE PROPE.      | FO02       |        |                         |        |               |                 |                      | Requesting Functional Area | 0000-7200-10592  | 0000-8100-10592 | EGUAN001    | 10/12/2020 | 15:15:36 | KO02 U    |   |
| 808000101377 TP- TRIM 13 TREES AROUND THE PROPE.      | FO02       | I0001  | Created                 | CRTD   | 001           | x               | Not active           |                            |                  |                 | TWS_USER    | 08/25/2020 | 10:30:34 | I         |   |
| 808000101377 TP- TRIM 13 TREES AROUND THE PROPE.      | FO02       | 10002  | Released                | REL    | 001           |                 | Active               |                            |                  |                 | TWS_USER    | 08/25/2020 | 10:30:34 | I         |   |
| 808000101377 TP- TRIM 13 TREES AROUND THE PROPE.      | FO02       | 10002  | Released                | REL    | 002           | x               | Not active           |                            |                  |                 | JBARTUL0001 | 02/18/2021 | 09:54:05 | KOK4 U    |   |
| 808000101377 TP- TRIM 13 TREES AROUND THE PROPE.      | FO02       | I0043  | Locked                  | LKD    | 001           |                 | Active               |                            |                  |                 | JBARTUL0001 | 02/18/2021 | 09:54:05 | KOK4 I    |   |
| 808000101377 TP- TRIM 13 TREES AROUND THE PROPE.      | FO02       | 10046  | Closed                  | CLSD   | 001           |                 | Active               |                            |                  |                 | JBARTUL0001 | 02/18/2021 | 09:54:05 | KOK4 I    |   |
| 808000101419 Repair ceilings by newly installed ceili | F002       |        |                         |        |               |                 |                      | Requesting Functional Area | 0000-8100-11739  | 0000-8100-11737 | JWONG001    | 08/28/2020 | 14:04:15 | KO02 U    |   |
| 808000101419 Repair ceilings by newly installed ceili | F002       | I0001  | Created                 | CRTD   | 001           | x               | Not active           |                            |                  |                 | TWS_USER    | 08/28/2020 | 12:30:34 | I         |   |
| 808000101419 Repair ceilings by newly installed ceili | F002       | 10002  | Released                | REL    | 001           |                 | Active               |                            |                  |                 | TWS_USER    | 08/28/2020 | 12:30:34 | I         |   |
| 808000101419 Repair ceilings by newly installed ceili | F002       | 10002  | Released                | REL    | 002           | x               | Not active           |                            |                  |                 | JWONG001    | 09/01/2020 | 09:30:27 | KO02 U    |   |
| 808000101419 Repair ceilings by newly installed ceili | F002       | I0043  | Locked                  | LKD    | 001           |                 | Active               |                            |                  |                 | JWONG001    | 09/01/2020 | 09:30:27 | KO02 I    |   |
| 808000101419 Repair ceilings by newly installed ceili | F002       | 10046  | Closed                  | CLSD   | 001           |                 | Active               |                            |                  |                 | JWONG001    | 09/01/2020 | 09:30:27 | KO02 I    |   |
| 808000101629 Franklin HS - COVID-19 Cafeteria Cln, Di | F002       |        |                         |        |               |                 |                      | Requesting Functional Area | 0000-8100-11698  | 0000-8100-12726 | EGUAN001    | 10/15/2020 | 13:27:15 | KO02 U    |   |
| 808000101629 Franklin H5 - COVID-19 Cafeteria Cln, Di | F002       |        |                         |        |               |                 |                      | Requesting cost center     | 1043984          | 1864301         | EGUAN001    | 10/15/2020 | 16:07:49 | KO02 U    | - |
| 808000101629 Franklin HS - COVID-19 Cafeteria Cln, Di | F002       |        |                         |        |               |                 |                      | Requesting cost center     | 1864301          | 1043984         | EGUAN001    | 10/15/2020 | 15:22:10 | KO02 U    | - |
|                                                       |            |        |                         |        |               |                 |                      |                            |                  |                 |             |            |          |           |   |

AP

🕨 | ZCO\_IOHISTORY 🔻 | sapqıx-2ti | OVR | 🍻 | 🚔 | 😭

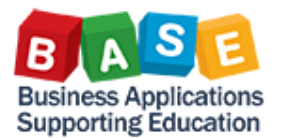

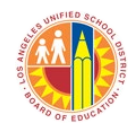

# NAVIGATING THE REPORT

- 1. Master Data field changes
  - a. Changes will be sorted by IO, then Field Changed.

| Mass IO Change History Report                       |              |                                |                          |                      |                                        |                    |                     |      |            |          |         |
|-----------------------------------------------------|--------------|--------------------------------|--------------------------|----------------------|----------------------------------------|--------------------|---------------------|------|------------|----------|---------|
| 31 🏛 🔻 🖓 I 🚳 I 🕼 🐨 🔚 I 🎟 🖷                          | 8            |                                |                          |                      |                                        |                    |                     |      |            |          |         |
| O (Input) IO Description                            | Order Type S | tatus Status Text Status Chang | e Number Status Inactive | Status Inactive Text | Field Changed                          | Old Field Value    | New Field Value     | User | Date       | Time     | Code I/ |
| 805000012903 Dahlia Heights ES AIMS 15005           | IT01         |                                |                          |                      | Job Start Date                         | 08/14/2020         | 08/24/2020          |      | 08/24/2020 | 11:50:02 | 004 U   |
| 305000012906 WISH Comm @WESH Hith/Sprts Prop 39     | IT01         |                                |                          |                      | Description                            | WISH Comm @WE      | WISH Comm @WE       |      | 08/24/2020 | 15:21:09 | (004 U  |
| 305000012906 WISH Comm @WESH Hith/Sprts Prop 39     | IT01         |                                |                          |                      | Description                            | WISH Comm @WE      | WISH Comm @WE       |      | 03/05/2021 | 17:19:04 | (004 U  |
| 305000012907 WISH Academy Chrtr Westchester prop 39 | IT01         |                                |                          |                      | Description                            | WISH Academy Chr   | WISH Academy Chr    |      | 03/05/2021 | 17:19:33 | 004 U   |
| 305000012907 WISH Academy Chrtr Westchester prop 39 | IT01         |                                |                          |                      | Description                            | WISH Academy Chr   | WISH Academy Chr    |      | 05/18/2021 | 17:44:11 | :004 U  |
| 305000012908 Berendo MS intrusion alarm commission  | IT01         |                                |                          |                      | Description                            | Berendo MS AIMS    | Berendo MS intrusi  |      | 11/24/2020 | 16:57:19 | :004 U  |
| 305000012919 Curtiss MS AIMS 15015                  | IT01         |                                |                          |                      | Job Requested by                       | Miguel Tovalin     | Steven Mercado      |      | 09/01/2020 | 12:15:19 | .004 U  |
| 305000012924 Drew MS AIMS 15020                     | IT01         |                                |                          |                      | User Responsible for CO Internal Order | JKASSENBO001       | RMEDINA013          |      | 09/03/2020 | 13:27:45 | .004 U  |
| 305000012952 116th St MS AIMS 15059                 | IT01         |                                |                          |                      | Description                            | 116th St MS AIMS   | 116th St MS AIMS    |      | 10/02/2020 | 07:57:18 | .004 U  |
| 305000012952 116th St MS AIMS 15059                 | IT01         |                                |                          |                      | Estimated Costs                        | 2,939.00 USD       | 2,939.67 USD        |      | 10/02/2020 | 07:57:18 | .004 U  |
| 305000012952 116th St MS AIMS 15059                 | IT01         |                                |                          |                      | Requesting Functional Area             | 0000-8500-13027    | 1110-8500-13027     |      | 10/02/2020 | 07:32:24 | :004 U  |
| 305000012954 Vista M5 Aims 13074 CCTV               | IT01         |                                |                          |                      | Costing Sheet                          |                    | ITDT03              |      | 10/02/2020 | 16:03:28 | :004 U  |
| 305000012962 CLOSED - Duplicate Carver AIMS 14969   | IT01         |                                |                          |                      | Description                            | CLOSED - Duplicate | CLOSED - Duplicate  |      | 10/16/2020 | 08:18:53 | :004 U  |
| 305000012962 CLOSED - Duplicate Carver AIMS 14969   | IT01         |                                |                          |                      | Description                            | Duplicate Ride SMA | CLOSED - Duplicate  |      | 10/16/2020 | 08:17:50 | .004 U  |
| 305000012962 CLOSED - Duplicate Carver AIMS 14969   | IT01         |                                |                          |                      | Description                            | Ride ES SMART Ac   | Duplicate Ride SMA  |      | 10/16/2020 | 08:17:24 | .004 U  |
| 305000012962 CLOSED - Duplicate Carver AIMS 14969   | IT01         |                                |                          |                      | Requesting cost center                 | 1230801            | 1809401             |      | 10/16/2020 | 08:18:53 | .004 U  |
| 305000013038 Shirley ES Relocate Tel to Counter     | IT01         |                                |                          |                      | Description                            | Shirley ES AIMS 15 | Shirley ES Relocate |      | 04/15/2021 | 15:31:57 | .004 U  |
| 305000013047 Northridge MS Add IA Sirens            | IT01         |                                |                          |                      | Description                            | Northridge MS AIM  | Northridge MS Add   |      | 06/22/2021 | 14:04:02 | .004 U  |
| 305000013072 Calabash ES power shutdown             | IT01         |                                |                          |                      | Description                            | Calabash ES AIMS 1 | Calabash ES power   |      | 06/28/2021 | 11:24:10 | :004 U  |
|                                                     |              |                                |                          |                      |                                        |                    |                     |      |            |          |         |

b. You can change the fields to sort by and the sort order by highlighting the columns you wish to sort then clicking on one of the sort icons. Please note that when sorting multiple columns you can only choose either ascending <u>or</u> descending for ALL selected columns (example below).

\*To select multiple columns, hold down CTRL while clicking on desired columns.

| -            | 3                                         |            |               |             |                 |                 |                      |                                        |                    |                     |      |            |               |        |
|--------------|-------------------------------------------|------------|---------------|-------------|-----------------|-----------------|----------------------|----------------------------------------|--------------------|---------------------|------|------------|---------------|--------|
| Mass IO (    | Change History Report                     |            |               |             |                 |                 |                      |                                        |                    |                     |      |            |               |        |
| 91 1 7       | 7   1 1 2 1 2 1 2 1 2 1 2 1 2 1 2 1 2 1 2 | 8          |               |             |                 |                 |                      |                                        |                    |                     |      |            |               |        |
| IO (Input) 📍 | IO Description                            | Order Type | Status Status | Text Status | Change Number S | Status Inactive | Status Inactive Text | Field Changed                          | Old Field Value    | New Field Value     | User | Date *     | Time * TCoo   | le I/U |
| 805000012903 | Dahlia Heights ES AIMS 15005              | IT01       |               |             |                 |                 |                      | Job Start Date                         | 08/14/2020         | 08/24/2020          |      | 08/24/2020 | 11:50:02 KO04 | I U    |
| 805000012906 | WISH Comm @WESH Hith/Sprts Prop 39        | IT01       |               |             |                 |                 |                      | Description                            | WISH Comm @WE      | WISH Comm @WE       |      |            | 15:21:09 KO04 | ł U    |
|              | WISH Comm @WESH Hith/Sprts Prop 39        | IT01       |               |             |                 |                 |                      |                                        | WISH Comm @WE      | WISH Comm @WE       |      | 03/05/2021 | 17:19:04 KO04 | ł U    |
| 805000012907 | WISH Academy Chrtr Westchester prop 39    | IT01       |               |             |                 |                 |                      |                                        | WISH Academy Chr.  | WISH Academy Chr.   |      |            | 17:19:33 KO04 | ł U    |
|              | WISH Academy Chrtr Westchester prop 39    | IT01       |               |             |                 |                 |                      |                                        | WISH Academy Chr.  | WISH Academy Chr.   |      | 05/18/2021 | 17:44:11 KO04 | ł U    |
| 805000012908 | Berendo MS intrusion alarm commission     | IT01       |               |             |                 |                 |                      |                                        | Berendo MS AIMS    | Berendo MS intrusi  |      | 11/24/2020 | 16:57:19 KO04 | ł U    |
| 805000012919 | Curtiss MS AIMS 15015                     | IT01       |               |             |                 |                 |                      | Job Requested by                       | Miguel Tovalin     | Steven Mercado      |      | 09/01/2020 | 12:15:19 KO04 | ł U    |
| 805000012924 | Drew MS AIMS 15020                        | IT01       |               |             |                 |                 |                      | User Responsible for CO Internal Order | JKASSENBO001       | RMEDINA013          |      | 09/03/2020 | 13:27:45 KO04 | F U    |
| 805000012952 | 116th St MS AIMS 15059                    | IT01       |               |             |                 |                 |                      | Description                            | 116th St MS AIMS   | 116th St MS AIMS    |      | 10/02/2020 | 07:57:18 KOO4 | F U    |
|              | 116th St MS AIMS 15059                    | IT01       |               |             |                 |                 |                      | Estimated Costs                        | 2,939.00 USD       | 2,939.67 USD        |      |            | KO04          | F U    |
|              | 116th St MS AIMS 15059                    | IT01       |               |             |                 |                 |                      | Requesting Functional Area             | 0000-8500-13027    | 1110-8500-13027     |      |            | 07:32:24 KOO4 | F U    |
| 805000012954 | Vista MS Aims 13074 CCTV                  | IT01       |               |             |                 |                 |                      | Costing Sheet                          |                    | ITDT03              |      |            | 16:03:28 KO04 | F U    |
| 805000012962 | CLOSED - Duplicate Carver AIMS 14969      | IT01       |               |             |                 |                 |                      | Description                            | Ride ES SMART Ac   | Duplicate Ride SMA  |      | 10/16/2020 | 08:17:24 KO04 | F U    |
|              | CLOSED - Duplicate Carver AIMS 14969      | IT01       |               |             |                 |                 |                      |                                        | Duplicate Ride SMA | CLOSED - Duplicate  |      |            | 08:17:50 KOO4 | F U    |
|              | CLOSED - Duplicate Carver AIMS 14969      | IT01       |               |             |                 |                 |                      |                                        | CLOSED - Duplicate | CLOSED - Duplicate  |      |            | 08:18:53 KOO4 | F U    |
|              | CLOSED - Duplicate Carver AIMS 14969      | IT01       |               |             |                 |                 |                      | Requesting cost center                 | 1230801            | 1809401             |      |            | KO04          | F U    |
| 805000013038 | Shirley ES Relocate Tel to Counter        | IT01       |               |             |                 |                 |                      | Description                            | Shirley ES AIMS 15 | Shirley ES Relocate |      | 04/15/2021 | 15:31:57 KO04 | F U    |
| 805000013047 | Northridge MS Add IA Sirens               | IT01       |               |             |                 |                 |                      |                                        | Northridge MS AIM  | Northridge MS Add   |      | 06/22/2021 | 14:04:02 KOO4 | F U    |
| 805000013072 | Calabash ES power shutdown                | IT01       |               |             |                 |                 |                      |                                        | Calabash ES AIMS 1 | . Calabash ES power |      | 06/28/2021 | 11:24:10 KOO4 | F U    |
| < >          |                                           |            |               |             |                 |                 |                      |                                        |                    |                     |      |            |               | 4 1    |

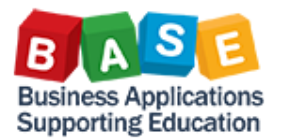

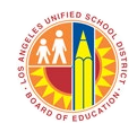

#### 2. Master data status changes.

| Mass IO Change History Report                           |            |                            |       |               |                 |                                                            |            |            |
|---------------------------------------------------------|------------|----------------------------|-------|---------------|-----------------|------------------------------------------------------------|------------|------------|
| 🖉 📃 💌 🐨 🐨 🐨                                             | 6122       | 111220                     |       |               |                 |                                                            |            |            |
| Mass IO Change History Report                           |            |                            |       |               |                 |                                                            |            |            |
| Q 4 7 7 A A B 7 4 H # # #                               |            |                            |       |               |                 |                                                            |            |            |
|                                                         |            |                            |       | d H L         |                 |                                                            |            |            |
| IO (Input) IO Description                               | Order Type | otatus Status Text         | Statu | Change Number | Status Inactive | Status inactive Text Heid Changed Old Value New Value User | Date       | 1 me 1     |
| 202000100007 Pot short chain link fence and gate at a   | F002       | 0001 Cleated               | DEI   | 001           | ^               | Activo                                                     | 07/06/2020 | 09:30:33   |
| 202000100007 Pot short chain link fence and gate at a   | F002       | 0002 Released              | DEI   | 002           | ×               | Not active                                                 | 07/06/2020 | 14:52:00 K |
| 000000100007 P&I short chain link fence and gate at a   | 5002       | 0002 Released              | CETC  | 002           | ^               | Active                                                     | 07/06/2020 | 00:20:22   |
| 202000100007 P&I short chain link fence and gate at a   | 5002       | 0042 Lockod                | JETC  | 001           |                 | Active                                                     | 07/06/2020 | 14:52:00 K |
| P02000100007 P&I short chain link fence and gate at a   | F002       | 0046 Cloced                | CLED  | 001           |                 | Active                                                     | 07/06/2020 | 14:52:00 K |
| 8080001011187 P&I HAND DRYERS IN GIRLS RESTROOMS        | F002       | 0001 Created               | CRTD  | 001           | Y               | Not active                                                 | 08/03/2020 | 07:00:34   |
| 808000101187 P&I HAND DRYERS IN GIRLS RESTROOMS         | F002       | 0002 Released              | REI   | 001           | ^               | Active                                                     | 08/03/2020 | 07:00:34   |
| 808000101187 P&I HAND DRYERS IN GIRLS RESTROOMS         | F002       | 0002 Released              | REL   | 002           | x               | Not active                                                 | 03/01/2021 | 14:35:04 K |
| 8080001011187 P&I HAND DRYERS IN GIRLS RESTROOMS        | F002       | 0043 Locked                | LKD   | 001           | ~               | Active                                                     | 03/01/2021 | 14:35:04 K |
| 808000101187 P&I HAND DRYERS IN GIRLS RESTROOMS         | F002       | 0046 Closed                | CLSD  | 001           |                 | Active                                                     | 03/01/2021 | 14:35:04 K |
| 8080001011187 P&I HAND DRYERS IN GIRLS RESTROOMS        | F002       | 0321 Goods movement posted | GMPS  | 001           |                 | Active                                                     | 09/23/2020 | 10.00.38   |
| 808000101234 PROVIDE&INSTALL NEMA 3 ENCLOSURE FOR ITD   | F002       | 0001 Created               | CRTD  | 001           | x               | Not active                                                 | 08/06/2020 | 11:40:38 K |
| 808000101234 PROVIDE&INSTALL NEMA 3 ENCLOSURE FOR ITD   | F002       | 0002 Released              | REL   | 001           |                 | Active                                                     | 08/06/2020 | 11:40:38 K |
| 808000101234 PROVIDE&INSTALL NEMA 3 ENCLOSURE FOR ITD   | F002       | 0002 Released              | REL   | 002           | х               | Not active                                                 | 06/28/2021 | 07:56:06 K |
| 808000101234 PROVIDE&INSTALL NEMA 3 ENCLOSURE FOR ITD   | F002       | 0002 Released              | REL   | 003           |                 | Active                                                     | 06/28/2021 | 11:43:35 K |
| 808000101234 PROVIDE&INSTALL NEMA 3 ENCLOSURE FOR ITD   | F002       | 0002 Released              | REL   | 004           | x               | Not active                                                 | 09/09/2021 | 11:34:27 K |
| 808000101234 PROVIDE&INSTALL NEMA 3 ENCLOSURE FOR ITD   | F002       | 0043 Locked                | LKD   | 001           |                 | Active                                                     | 06/28/2021 | 07:56:06 K |
| 808000101234 PROVIDE&INSTALL NEMA 3 ENCLOSURE FOR ITD   | F002       | 0043 Locked                | LKD   | 002           | x               | Not active                                                 | 06/28/2021 | 11:43:35 K |
| 808000101234 PROVIDE&INSTALL NEMA 3 ENCLOSURE FOR ITD   | F002       | 0043 Locked                | LKD   | 003           |                 | Active                                                     | 09/09/2021 | 11:34:27 K |
| 808000101234 PROVIDE&INSTALL NEMA 3 ENCLOSURE FOR ITD   | F002       | 0045 Technically completed | TECO  | 001           | x               | Not active                                                 | 06/28/2021 | 07:56:06 K |
| 808000101234 PROVIDE&INSTALL NEMA 3 ENCLOSURE FOR ITD   | F002       | 0046 Closed                | CLSD  | 001           |                 | Active                                                     | 06/28/2021 | 07:56:06 K |
| 808000101234 PROVIDE&INSTALL NEMA 3 ENCLOSURE FOR ITD   | F002       | 0046 Closed                | CLSD  | 002           | х               | Not active                                                 | 06/28/2021 | 11:43:35 K |
| 808000101234 PROVIDE&INSTALL NEMA 3 ENCLOSURE FOR ITD   | F002       | 0046 Closed                | CLSD  | 003           |                 | Active                                                     | 09/09/2021 | 11:34:27 K |
| 0000001010004 PROVIDER INCTALL NEWS 2 ENCLOSURE FOR ITS | 5002       | 0221 Coods movement pasted | CMDC  | 001           |                 | Activo                                                     | 09/21/2020 | 08-00-20   |

b. As in master data field changes, you can change the fields to sort by and the sort order by highlighting the columns you wish to sort then clicking on one of the sort icons. Please note that when sorting multiple columns you can only choose either ascending <u>or</u> descending for ALL selected columns (example below).
 \*To select multiple columns, hold down CTRL while clicking on desired columns.

| Mass IO Change History Report                        |              |                              |      |              |                 |                      |               |              |                |                   |           |              |          |
|------------------------------------------------------|--------------|------------------------------|------|--------------|-----------------|----------------------|---------------|--------------|----------------|-------------------|-----------|--------------|----------|
| 3 🛓 🔻 🏹 🖓 🖄 🚯 🐨 🔚 🖽 📆                                |              |                              |      |              |                 |                      |               |              |                |                   |           |              |          |
|                                                      | Order Type S | tatus Status Text            | Stat | Change Numbe | Status Inactive | Status Inactive Text | Field Changed | Old Value N  | low Value Hee  | r I               | ate *     | Time 1       | Code I/I |
| 00000000000000000000000000000000000000               | FO02 I       | 0001 Created                 | CRTE | 0 001        | X               | Not active           | riela changea | Old Value IV | levv value use | " <mark>רי</mark> | 7/06/202  | 0 09:30:33   | I        |
| P&I short chain link fence and gate at a             | F002 I0      | 0002 Released                | REL  | 001          |                 | Active               |               |              |                |                   |           | 09:30:33     | I        |
| P&I short chain link fence and gate at a             | F002 I0      | 0002 Released                | REL  | 002          | x               | Not active           |               |              |                |                   |           | 14:53:00 K   | .002 U   |
| P&I short chain link fence and gate at a             | F002 I0      | 0028 Settlement rule created | SETO | 001          |                 | Active               |               |              |                |                   |           | 09:30:33     | I        |
| P&I short chain link fence and gate at a             | F002 I0      | 0043 Locked                  | LKD  | 001          |                 | Active               |               |              |                |                   |           | 14:53:00 K   | 002 I    |
| P&I short chain link fence and gate at a             | FO02 I0      | 0046 Closed                  | CLSD | 001          |                 | Active               |               |              |                |                   |           | 14:53:00 K   | 002 I    |
| 08000101187 P&I HAND DRYERS IN GIRLS RESTROOMS       | F002 I0      | 0001 Created                 | CRTE | 001          | х               | Not active           |               |              |                | 0                 | 8/03/2020 | 0 07:00:34   | I        |
| P&I HAND DRYERS IN GIRLS RESTROOMS                   | F002 I0      | 0002 Released                | REL  | 001          |                 | Active               |               |              |                |                   |           | 07:00:34     | I        |
| P&I HAND DRYERS IN GIRLS RESTROOMS                   | FO02 I0      | 0321 Goods movement posted   | GMPS | 5 001        |                 | Active               |               |              |                | C                 | 9/23/2020 | 0 10:00:38   | I        |
| P&I HAND DRYERS IN GIRLS RESTROOMS                   | FO02 I0      | 0002 Released                | REL  | 002          | х               | Not active           |               |              |                | C                 | 3/01/202  | 1 14:35:04 K | 002 U    |
| P&I HAND DRYERS IN GIRLS RESTROOMS                   | F002 I0      | 0043 Locked                  | LKD  | 001          |                 | Active               |               |              |                |                   |           | 14:35:04 K   | 002 I    |
| P&I HAND DRYERS IN GIRLS RESTROOMS                   | F002 I0      | 0046 Closed                  | CLSD | 001          |                 | Active               |               |              |                |                   |           | 14:35:04 K   | 002 I    |
| 08000101234 PROVIDE&INSTALL NEMA 3 ENCLOSURE FOR ITD | F002 I0      | 0001 Created                 | CRTE | 001          | х               | Not active           |               |              |                | C                 | 8/06/2020 | 0 11:40:38 K | 004 I    |
| PROVIDE&INSTALL NEMA 3 ENCLOSURE FOR ITD             | FO02 I0      | 0002 Released                | REL  | 001          |                 | Active               |               |              |                |                   |           | 11:40:38 K   | 004 I    |
| PROVIDE&INSTALL NEMA 3 ENCLOSURE FOR ITD             | FO02 I0      | 0321 Goods movement posted   | GMPS | 5 001        |                 | Active               |               |              |                | C                 | 8/21/2020 | 0 08:00:39   | I        |
| PROVIDE&INSTALL NEMA 3 ENCLOSURE FOR ITD             | F002 I0      | 0002 Released                | REL  | 002          | х               | Not active           |               |              |                | C                 | 6/28/202  | 1 07:56:06 K | 002 U    |
| PROVIDE&INSTALL NEMA 3 ENCLOSURE FOR ITD             | FO02 I0      | 0002 Released                | REL  | 003          |                 | Active               |               |              |                |                   |           | 11:43:35 K   | 002 U    |
| PROVIDE&INSTALL NEMA 3 ENCLOSURE FOR ITD             | FO02 I0      | 0043 Locked                  | LKD  | 001          |                 | Active               |               |              |                |                   |           | 07:56:06 K   | 002 I    |
| PROVIDE&INSTALL NEMA 3 ENCLOSURE FOR ITD             | F002 I0      | 0043 Locked                  | LKD  | 002          | х               | Not active           |               |              |                |                   |           | 11:43:35 K   | 002 U    |
| PROVIDE&INSTALL NEMA 3 ENCLOSURE FOR ITD             | F002 I0      | 0045 Technically completed   | TECO | 0 001        | x               | Not active           |               |              |                |                   |           | 07:56:06 K   | 002 I    |
| PROVIDE&INSTALL NEMA 3 ENCLOSURE FOR ITD             | FO02 I       | 0046 Closed                  | CLSD | 001          |                 | Active               |               |              |                |                   |           | 07:56:06 K   | 002 I    |
| PROVIDE&INSTALL NEMA 3 ENCLOSURE FOR ITD             | FO02 I       | 0046 Closed                  | CLSD | 002          | x               | Not active           |               |              |                |                   |           | 11:43:35 K   | 002 U    |
| PROVIDE&INSTALL NEMA 3 ENCLOSURE FOR ITD             | F002 I0      | 0002 Released                | REL  | 004          | x               | Not active           |               |              |                | 0                 | 9/09/2021 | 1 11:34:27 K | 002 U    |
| PROVIDE&INSTALL NEMA 3 ENCLOSURE FOR ITD             | F002 I0      | 0043 Locked                  | LKD  | 003          |                 | Active               |               |              |                |                   |           | 11:34:27 K   | 002 U    |
| PROVIDE&INSTALL NEMA 3 ENCLOSURE FOR ITD             | FO02 I0      | 0046 Closed                  | CLSD | 003          |                 | Active               |               |              |                |                   |           | 11:34:27 K   | 002 U    |

You now have run the ZCO\_IOHISTORY-Mass Internal Order Change History Report.

For additional Costing literature, please visit <u>The BASE Training Center</u>.